תכנות מתקדם בשפת Java בית הספר למדעי המחשב אוניברסיטת תל אביב

## <u>תרגיל בית מספר 5 – מחשבון פשוט</u>

במהלך התרגיל נתנסה ב:

- תכנות GUI
- תכנות מונחה בדיקות
- model view separation) הפרדה בין מודל ותצוגותיו השונות
  - עבודה עם תבנית התיכון Builder

#### כללי

ברצוננו לכתוב מחשבון בסיסי גרפי התומך ב-4 פעולות החשבון : חיבור, חיסור, כפל וחילוק בדומה למחשבון אשר הופיע בהרצאה מספר 9, שקף 26. המחשבון יגיב לארועי מקלדת, ארועי עכבר ויכיל תפריט בסיסי. התפריט יאפשר את החלפת התצוגה מ AWT ל- Swing/JFC ולהיפך, וכן יאפשר יציאה מסודרת.

### לוגיקה

כדי לממש את הלוגיקה של המחשבון ניתן להשתמש במחלקות מתרגיל 4 או לכתוב את הלוגיקה במחלקות חדשות. למחלקות הלוגיקה יכתבו מחלקות בדיקה אשר יבדקו תסריטי שימוש. מומלץ לכתוב מחלקות אלו בגישת Test First. יש להגיש את מחלקות הבדיקה.

### מנשק גרפי

על המחשבון לתמוך בשני מנשקים במקביל. האחד שיכתב בעזרת ספריית ה AWT והאחר בעזרת ספריית Swing/JFC. כדי למנוע שכפול קוד ולשמור על עקביות שני המימושים מומלץ להעזר בתבנית התיכון Builder (תשאלו את Google...). על המחשבון להכיל תפריט בסיסי :

- File אפשר יציאה מסודרת:
- view אפשר למשתמש לעבור בין שתי התצוגות במהלך ריצת התוכנית, בלי לפגוע עד candidation כמה שניתן במצב בו נמצאת התוכנית.
  - Help יציג Dialog ובו פרטי כותב התוכנית

ב: פרטים על תכנות Swing ניתן למצוא ב

<u>http://java.sun.com/docs/books/tutorial/uiswing/index.html</u> (סקירה מקוצרת ומצוינת של המדריך שנכתבה ע״י ערן וורנר ניתן להוריד מאתר הקורס)

כמו כן ניתן למצוא דוגמאות מודרכות ב- demo\jfc\SwingSet2\SwingSet2.jar תחת תיקיית ההתקנה של Java אצלכם במחשב.

אצלי תיקיית ההתקנה היא C:\Program Files\Java\jdk1.5.0\_05\demo\jfc\SwingSet2\SwingSet2.jar C:\Program Files\Java\jdk1.5.0\_05\demo\jfc\SwingSet2\SwingSet2.jar הקלקה כפולה על הקובץ SwingSet2.jar תריץ את תפריט תוכניות הדוגמא (לכל הדוגמאות מצורף source code).

## טיפול בארועים

יש לאפשר הזנת נתונים עייי הקשה על כפתורי המחשבון עם העכבר או הזנת נתונים דרך המקלדת. אין לאפשר הזנת תווים שאינם ספרות, נקודה עשרונית, 4 פעולות חשבון או לחיצה על "=" או ENTER. צג המחשבון צריך להציג את תוצאת החישוב.

בלחיצה על כפתור ה-x שבפינה הימנית העליונה – היישום יסתיים.

# התקנה

יש לארוז את המחלקות כקובץ JAR ולהגדיר עבורו מחלקה ראשית (שה main שלה יופעל ב double click על ה JAR).

בהצלחה